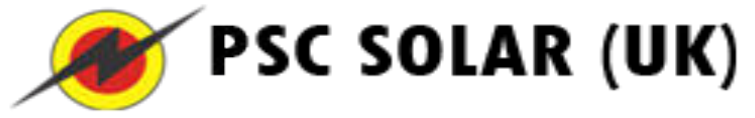

### Africa's Solar Electricity Power

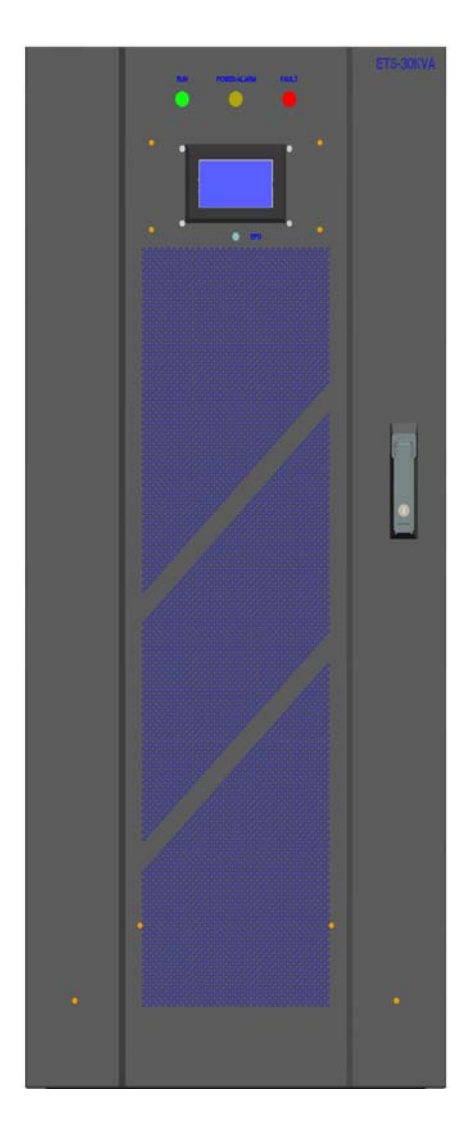

ETS-B (10- 60KVA)

| 1,  | About this chapter                                   | 1    |
|-----|------------------------------------------------------|------|
|     | 1.1 Foreword                                         | 1    |
|     | 1.2 Target group                                     | 1    |
|     | 1.3 Validity                                         | 1    |
|     | 1.4 Safety                                           | 1    |
| 2   | Intended usage                                       | 2    |
|     | 2.1 Off grid PV system                               | 2    |
|     | 2.2 Product Appearance                               | 3    |
|     | 2.3 Main circuit                                     | 7    |
| 3,  | Operation Modes                                      | 8    |
|     | 3.1 Start the Inverter                               | 8    |
|     | 3.2 Stop the Inverter                                | 8    |
|     | 3.3 Bypass repair switch                             | 9    |
|     | 3.4 Running mode                                     | .10  |
| 4、  | Mechanical Installation                              | .11  |
|     | 4.1 Fastening the Inverter to the floor              | .12  |
|     | 4.2 Clearance Space                                  | .13  |
| 5,  | Electrical Connections                               | .14  |
|     | 5.1 Cable Specifications                             | .15  |
|     | 5.2 Electrical Connections Interface                 | .16  |
|     | 5.3 Cable Connection                                 | .17  |
|     | 5.3.1 Tightening Torques for Power Cable Connections | .17  |
|     | 5.3.2 PV input Connection                            | .17  |
|     | 5.3.3 Battery Connection                             | .17  |
|     | 5.3.4 Output Connection                              | .18  |
|     | 5.3.5 Bypass Input Connection                        | .18  |
|     | 5.3.6 Ground Connection                              | .19  |
|     | 5.3.7 Signal output Connection                       | .19  |
| 6,  | LCD Menu Operation                                   | .20  |
|     | 6.1 Overview of Submenu and Icon                     | .20  |
|     | 6.2 Default main                                     | .21  |
|     | 6.3 Start / Stop                                     | .22  |
|     | 6.4 Delete Inverter Error                            | .24  |
|     | 6.5 Running Mode                                     | .25  |
|     | 6.6 Alarm Data                                       | .26  |
|     | 6./ 11me set                                         | .28  |
|     | 6.8 System Data                                      | .29  |
|     | 6.10 Partameter set                                  | .31  |
|     | 6.11 Decover Factory Set                             | .33  |
| 7   | Deuting maintenance                                  | 25   |
| / \ |                                                      | . 33 |
| 8,  | Fault and Troubleshooting                            | .37  |
| 9、  | Appendix                                             | .38  |
|     | 9.1 Technical Data                                   | .38  |
|     | 9.1.1 PV Input Data                                  | .38  |
|     | 9.1.2 Battery Data                                   | .39  |
|     | 9.1.3 Output Parameters                              | .39  |
|     | 9.1.4 Mechanical Parameters                          | .40  |
|     | 9.1.5 System                                         | .40  |
|     | 9.1.6 Display and Communication                      | .41  |

| 9.2 Exclusion of Liability | 42 |
|----------------------------|----|
| 9.3 About Us               | 43 |
| 9.4 Contact Information    | 43 |

## 1、 About this chapter

### 1.1 Foreword

Thank you for purchasing the off grid inverter from our company. We hope that the device will meet your satisfaction when you use it with your PV system.

### 1.2 Target group

The manual is aimed at technical personnel who are responsible for inverter operation and maintenance. Readers should equip with certain electrical knowledge and familiar with electrical principles and electrical components.

### 1.3 Validity

This manual applies to the following inverters:

• ETS-B-10KVA/15KVA/20KVA/30KVA/40KVA

### 1.4 Safety

Read this manual and other related documents carefully before any work on the inverter. Documents must be stored carefully and available at all times.

| Parameter | Explanations                                                                                                    |
|-----------|----------------------------------------------------------------------------------------------------|
| DANGER    | DANGER indicates a hazard with a high level of risk which. if not avoided, will result in death or serious injury. |
| NOTICE    | NOTICE indicates a situation which.if not avoided, could result in equipment or property damage.                   |
| NOTE      | NOTE indicates additional information.emphasized contents or tETS-B to help you solve problems or save time.       |

## 2、 Intended usage

### 2.1 Off grid PV system

An inverter is core equipment in a off grid PV system. It converts the DC voltage from PV arrays to AC voltage, and then feeds the AC voltage to load. An example about intended usage of the inverter is shown below.

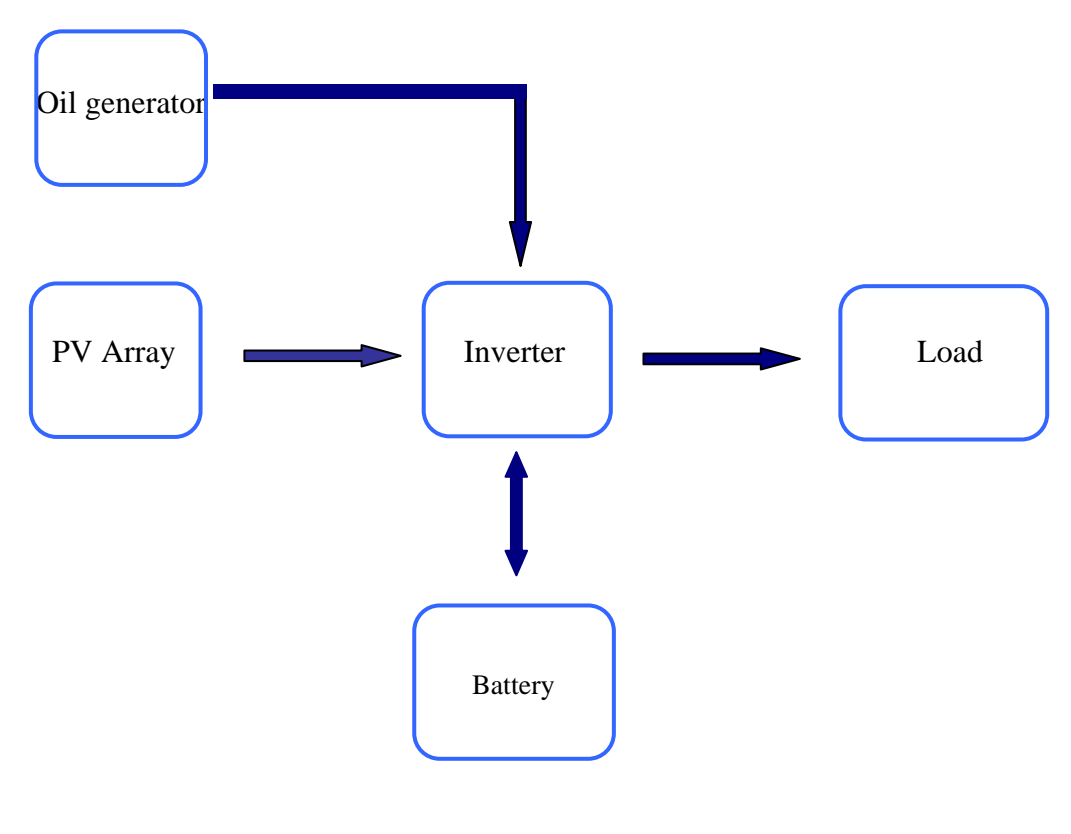

Off grid PV system

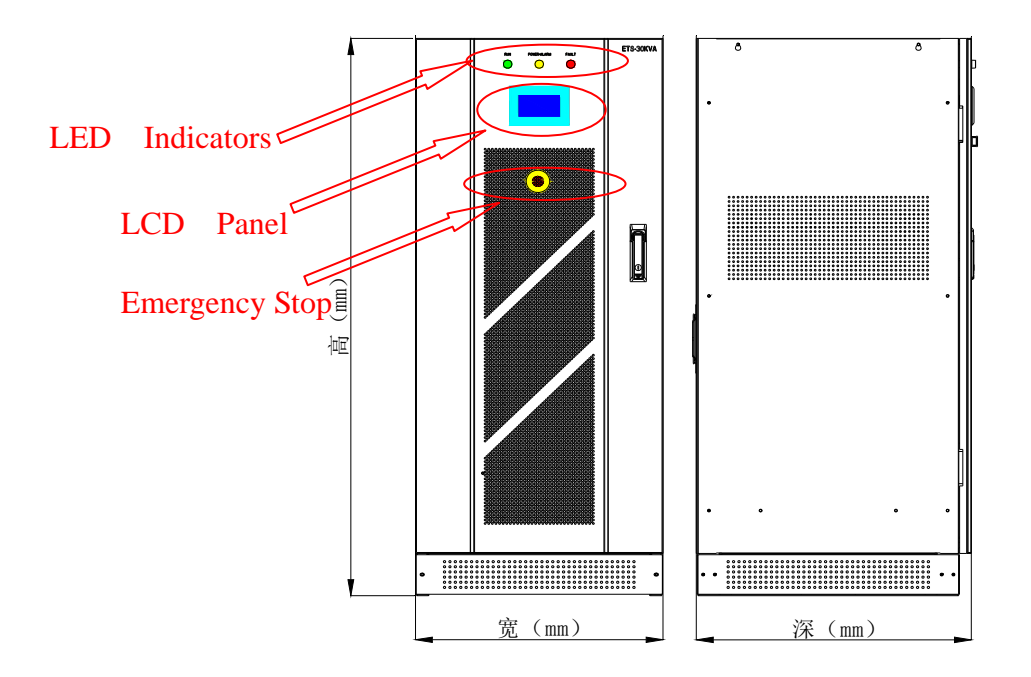

### 2.2 Product Appearance

Dimension of the Inverter

|                           | ETS-B-10KV<br>A        | ETS-B-15KVA            | ETS-B-20KVA            | ETS-B-30K<br>VA        |
|---------------------------|------------------------|------------------------|------------------------|------------------------|
| Dimensi<br>ons(W×<br>D×H) | 550mm*600m<br>m*1300mm | 550mm*600mm*1<br>300mm | 550mm*600mm*<br>1300mm | 550mm*600m<br>m*1440mm |
| Weight                    | 250Kg                  | 280Kg                  | 320Kg                  | 450Kg                  |
|                           | ETS-B-40K<br>VA        | ETS-B-50KVA            | ETS-B-60KVA            |                        |
| Dimensi<br>ons(W×<br>D×H) | 550mm*600m<br>m*1300mm | 610mm*600mm*1<br>450mm | 610mm*600mm*<br>1450mm |                        |
| Weight                    | 400Kg                  | 450Kg                  | 450Kg                  |                        |

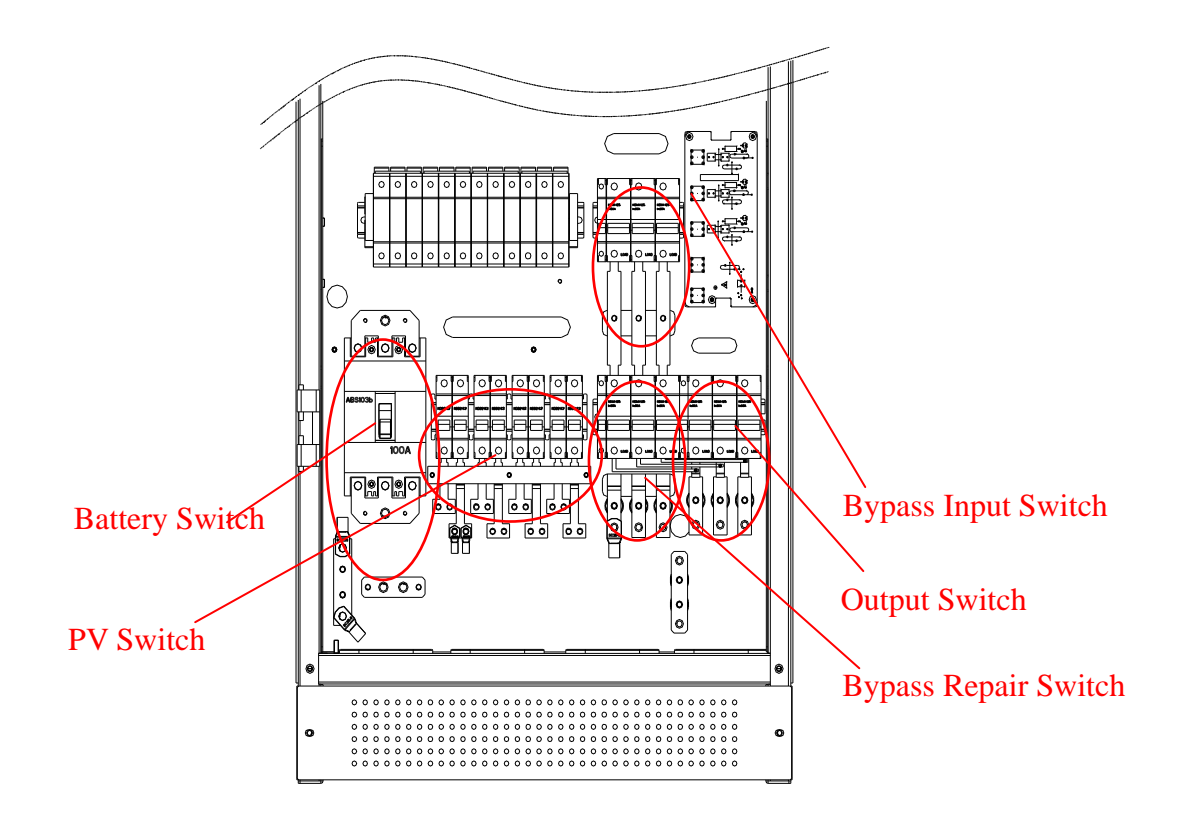

#### • LED Indicators

| Item            | Color  | Remarks                                                                                                    |
|-----------------|--------|----------------------------------------------------------------------------------------------------|
| OPERATION Green |        | Show the run mode<br>The LED will be on in run mode                                                                                                    |
| POWER/ALARM     | Yellow | Show the circuit power supply and warning.<br>The LED will be on after power supply.<br>The LED will be shinning when a warning occurs and has not<br>been removed.<br>The LED will be on when the warning is cleared |
| FAULT           | Red    | Show the fault.<br>The LED will be on when a fault occurs and has not been<br>removed.<br>The LED will be off when the fault is cleared.                                                                              |

#### • LCD Screen

LCD screen displays the operational information of the inverter and performs many functions as follows:

- Start or stop the inverter
- Display real-time operating data
- Display fault records
- Adjust the running parameters
- View and clear historical records

#### • Emergency Stop Button

The inverter will Stop when press down the emergency stop button.

# 

Emergency stop button used under the special state ,before restarting the inverter you need to clear the alarm which shown in chapter 6.

#### • Battery Switch

The Battery Switch is the primary disconnection device of the Inverter and battery. controlling the battery circuit..

#### • PV Input Switch

The PV Switch is the primary disconnection device of the PV Arrays and Inverter. controlling the PV input circuit..

#### • Bypass Input Switch

The Bypass Input Switch is the primary disconnection device of the Oil Generator and Inverter.

#### • Bypass Repair Switch

If the Inverter can't work in the right way ,But we still need the Power supply. You need to push

the Bypass repair Switch to the state "ON" and push all the other switch to the state "OFF"

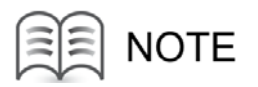

- When the inverter is working under the inverter working mode, the Bypass repair Switch must be in the state of "OFF".
- When the inverter need to be repaired, All the switch except the Bypass repair switch must be in the state of "OFF".

#### • Output Switch

The output switch is another primary disconnection device of the inverter. controlling the AC main circuit. Inverter can feed load normally only when the output switch is in the "ON" position.

### 2.3 Main circuit

PV array transforms the sun-radiated energy into electrical energy in the form of direct current. In order to utilize this energy and feed it to the battery and the load, this energy shall be turned into alternating current inside the inverter.

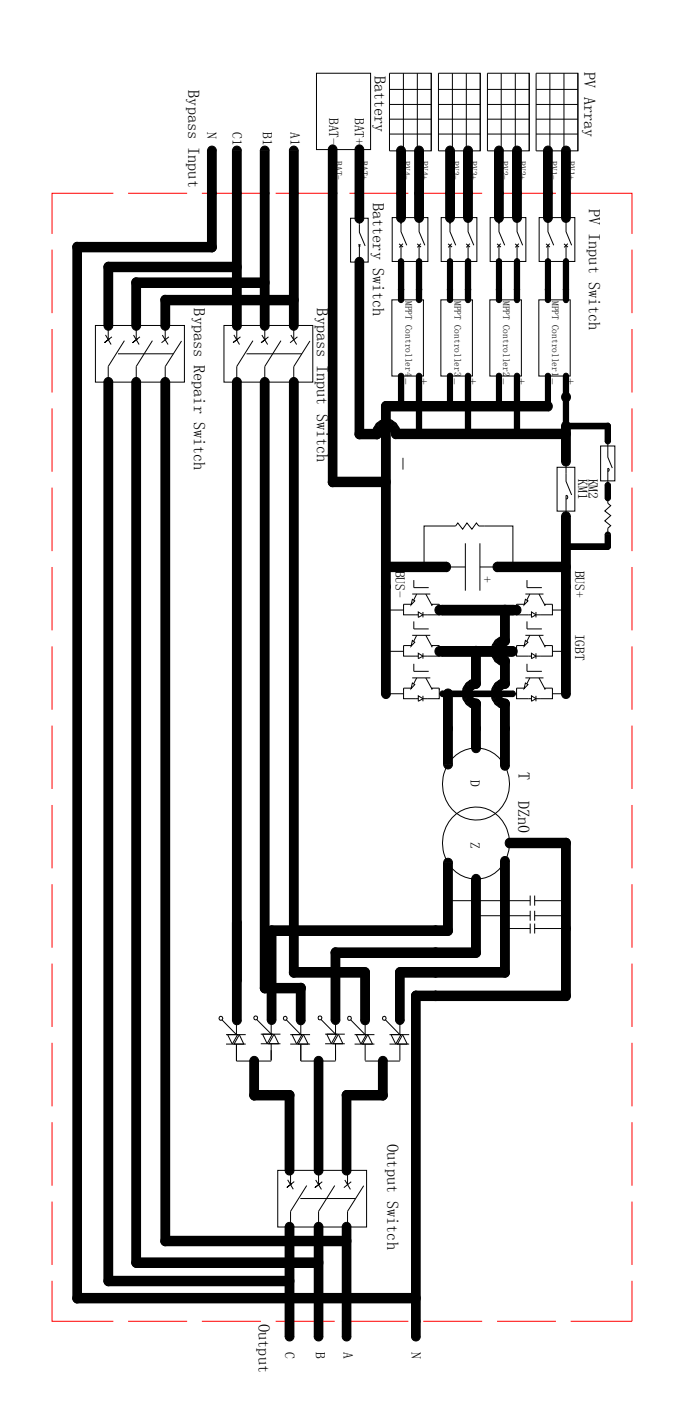

## **3 Operation Modes**

#### 3.1 Start the Inverter

## 

- Users need to set the battery capacity following the chapter 6 before you start the Inverter at the first time you use the inverter, If the battery capacity is changed the battery capacity should be reset following the chapter 6.
- Ensure that nobody is working on the inverter
- Ensure that all cables are connected correct

To start the inverter :

- 1. Ensure that all cables are connected correctly
- 2 Push the Bypass repair switch to "OFF" position
- 3、Push the Output switch to "ON" position
- 4. Push the Battery switch to "ON" position
- 5. Push the PV input switch to "ON" position
- 6. If everything is ok the inverter will run automatically

# 

When using the inductive machine like "air condition" ."electric fan "and other electric machine.make sure to start those machine one by one .else our inverter may restart for the reason of over load .

### 3.2 Stop the Inverter

To stop the inverter:

- 1. Stop the inverter through the LCD panel
- 2 Push the output switch to "off" position
- 3. Push the battery switch to "off" position
- 4. Push the PV input switch to "off" position

- 5. Push the Bypass input switch to "off" position
- 6. Push the Bypass repair switch to "off" position

### 3.3 Bypass repair switch

Equipment failure requiring repair, while ensuring that the diesel engine to supply power to the load through bypass, users need to use the bypass repair switch. The bypass repair switch is on and other switch must be off.

To use the bypass repair switch:

- 1. Stop the inverter through the LCD panel
- 2. Push the output switch to "off" position
- 3. Push the battery switch to "off" position
- 4. Push the PV input switch to "off" position
- 5. Push the Bypass input switch to "off" position
- 6. Push the Bypass repair switch to "on" position

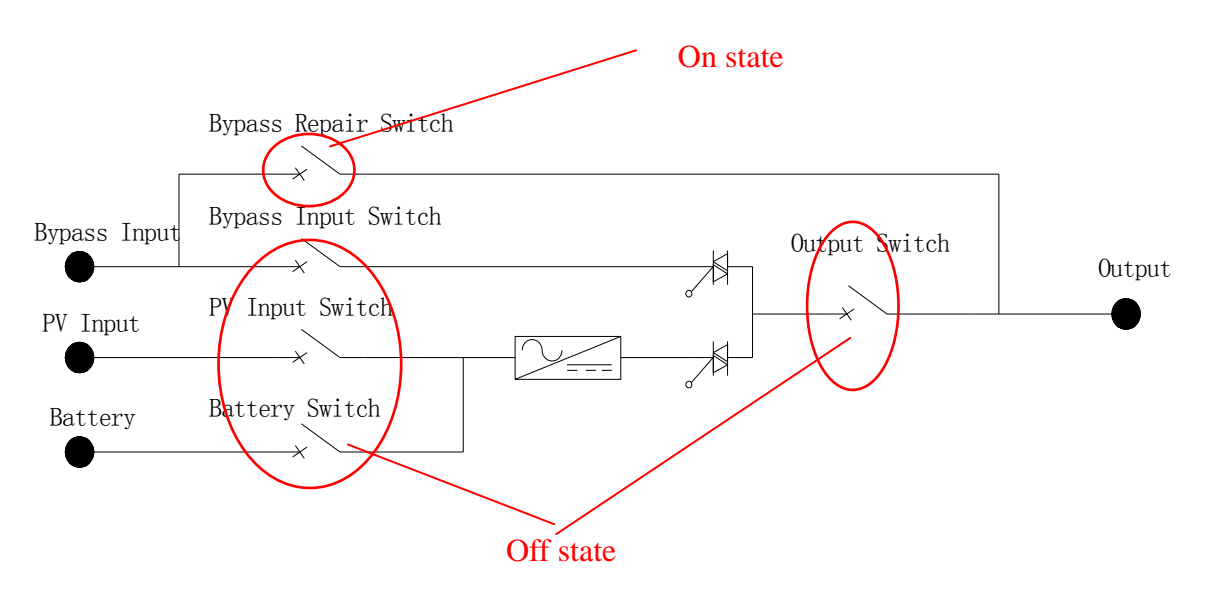

### 3.4 Running mode

#### • The inverter is working

Under the "inverter working mode", the device is an inverter, the output provided by the PV array and the battery only when the battery power is insufficient or inverter failure occurs, switching to the bypass mode and the normal mode is given priority status.

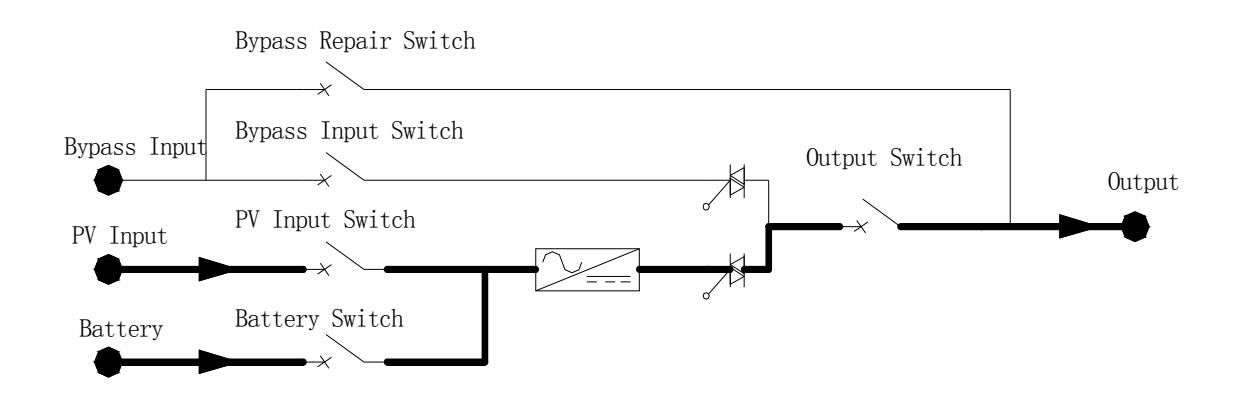

• Bypass repair mode

Equipment failure requiring repair, while ensuring that the diesel engine to supply power to the load through bypass, users need to use the bypass repair switch. The bypass repair switch is on and other switch must be off.

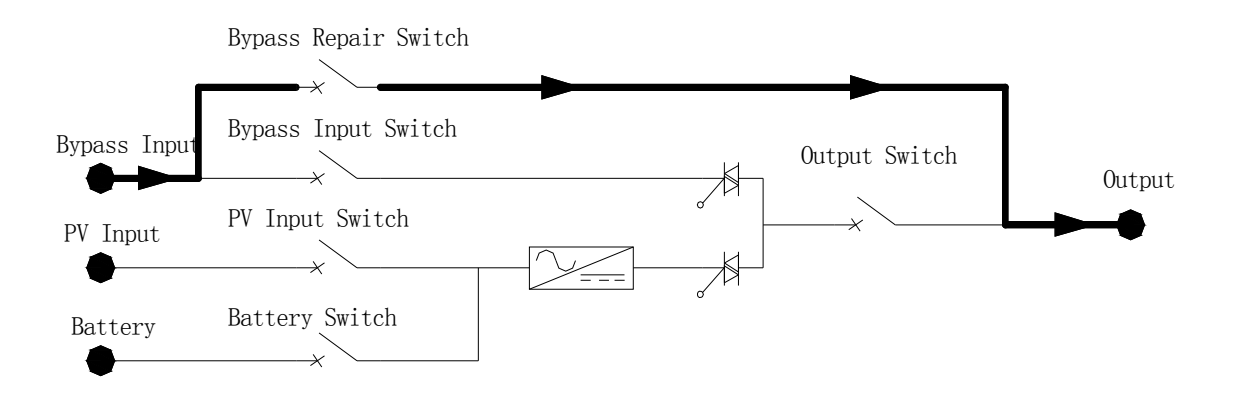

• Bypass working mode

Bypass priority mode, As the bypass engine in the normal state, the device automatically switches to bypass mode, the output power is provided by diesel engines, diesel-powered priority. The device switch to inverter status when the engine fails, the output provided by the batteries and solar arrays

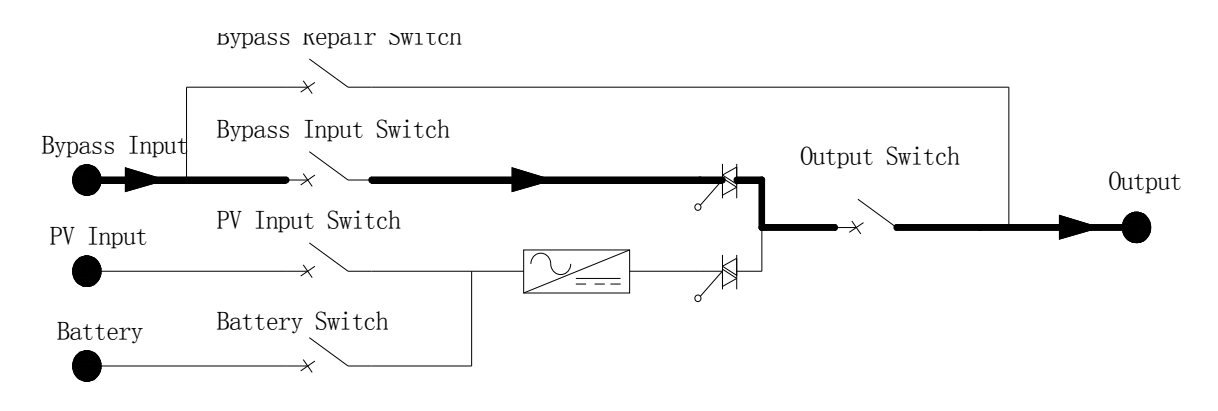

## 4、 Mechanical Installation

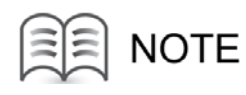

The inverter should be transported or installed as an integrated unit. Never disassemble it without the permission of us.

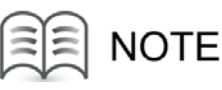

Only professional electricians can perform the operations described in this chapter.

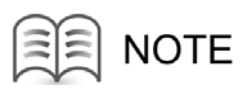

Before installation and maintenance, make sure that both DC and AC side are voltage-free.

### 4.1 Fastening the Inverter to the floor

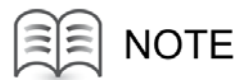

The inverter must be fastened to the floor as follows:

Fasten the cabinet to the channel steels or floor using M12 bolts and nuts

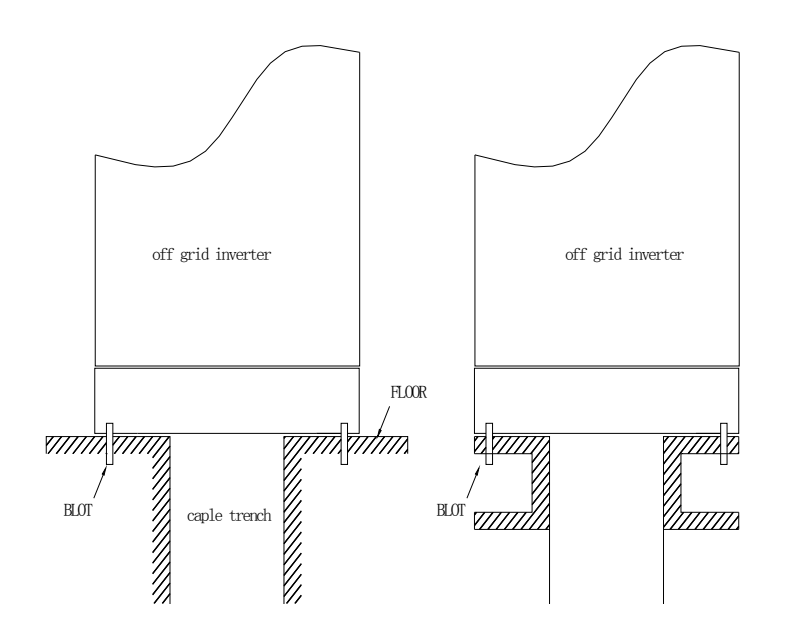

Fastening the Inverter

### 4.2 Clearance Space

The minimum clearance space around the inverter shown below should be maintained for service operation, ventilation and escape route.

The space illustrated in this section is the minimum values. More space is recommended for better ventilation and higher conversion efficiency of the inverter.

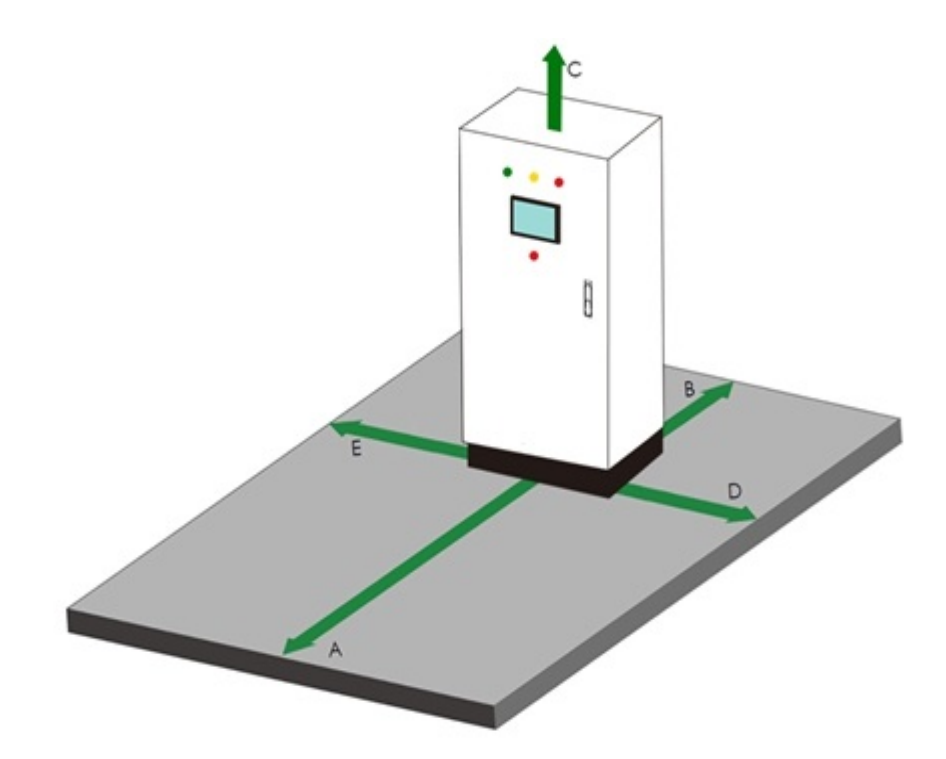

Clearance Space around the Inverter

| ТҮРЕ            | А      | В      | С     | D     | Е     |
|-----------------|--------|--------|-------|-------|-------|
| ETS-B-30KV<br>A | 1000mm | 1000mm | 600mm | 600mm | 600mm |
| ETS-B-40KV<br>A | 1000mm | 1000mm | 600mm | 600mm | 600mm |

## **5** Electrical Connections

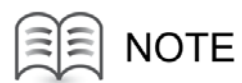

Before installation and maintenance, make sure that both DC and AC side are voltage-free

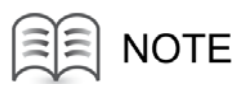

Never put flammable materials in the vicinity of the inverter

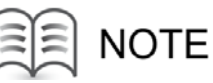

Only professional electricians can perform the operations described in this chapter

### 5.1 Cable Specifications

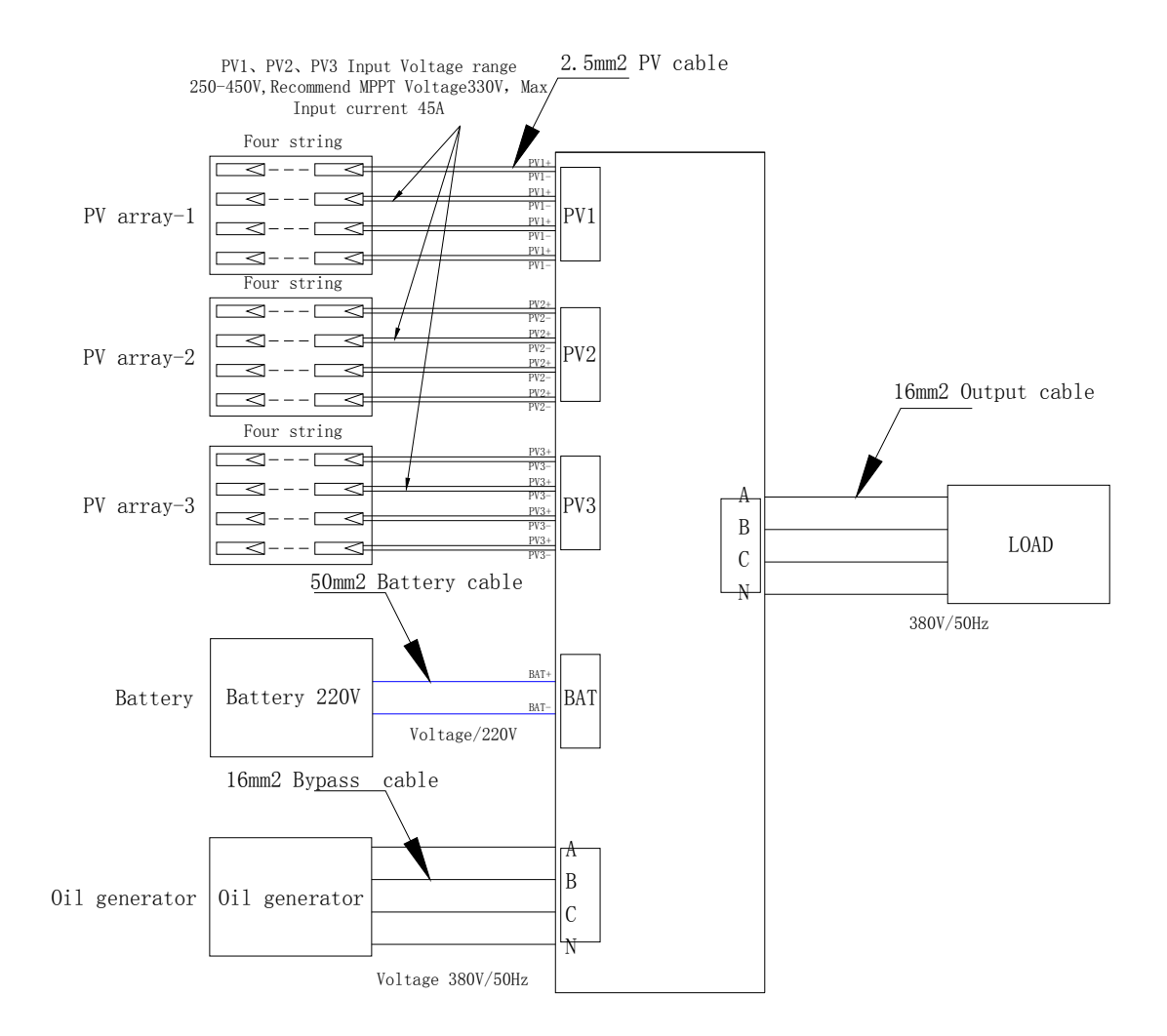

Cables Recommended Sizes

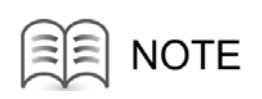

- Cable sizes in this section are only for copper cables. If aluminum cables are used on site, please choose cable cross sections appropriately.
- Cable sizes in this section apply to the standard configuration of the inverter. Should you have any specific requirements, please inform us.

### **5.2 Electrical Connections Interface**

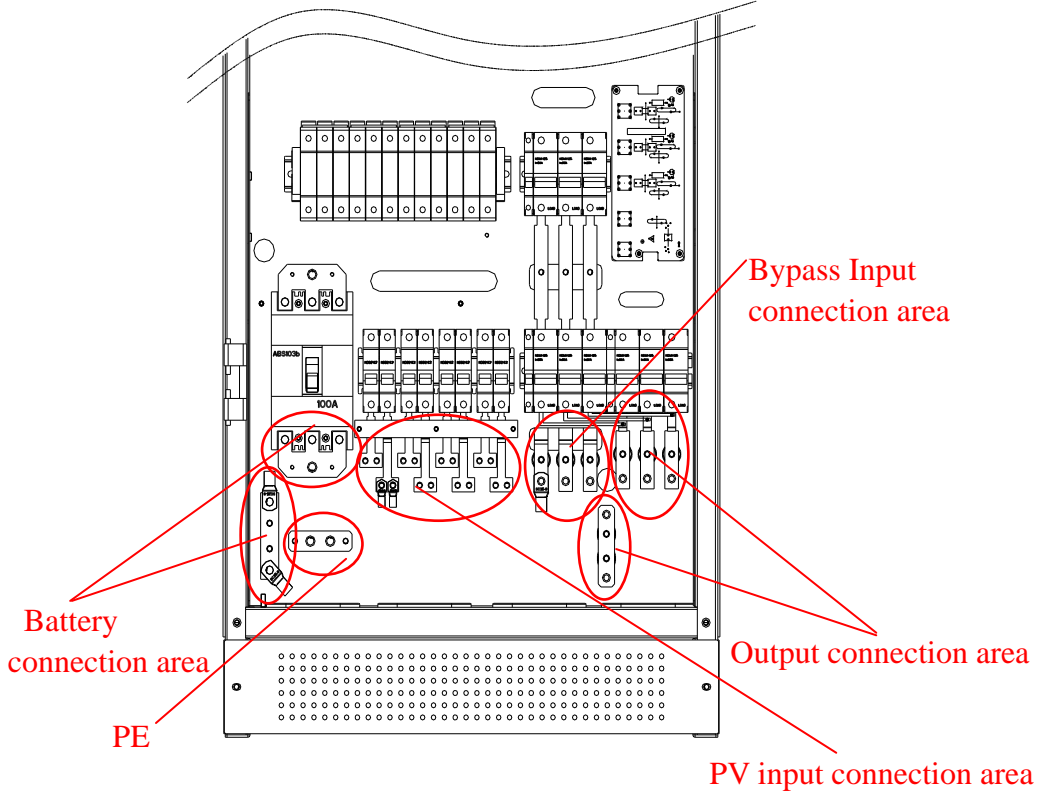

Electrical Connections Interfaces of the Inverte

| Battery connection area      | Connect to the battery           |
|------------------------------|----------------------------------|
| PV input connection area     | Connect to the PV array          |
| Output connection area       | Connect to the load              |
| Bypass Input connection area | Connect to the Oil Generator     |
| PE connection area           | Connect to the protection ground |

### 5.3 Cable Connection

### **5.3.1Tightening Torques for Power Cable Connections**

Tighten the cable with the proper torque shown below to prevent the loosening of cable lugs that may cause poor contact. high contact resistance or even fire.

| Screw size  | M3    | M4      | M5    | M6      |
|-------------|-------|---------|-------|---------|
| Torque(N·m) | 0.7-1 | 1.8-2.4 | 4-4.8 | 7-8     |
| Screw size  | M8    | M10     | M12   | M16     |
| Torque(N·m) | 17-20 | 34-40   | 60-70 | 120-140 |

### 5.3.2 PV input Connection

Markings on the Device:

| (positive) | PV1+ 、PV2+ 、PV3+ 、PV4+    |
|------------|---------------------------|
| (Negative) | PV1- 、 PV2- 、 PV3- 、 PV4- |

## 

• Be careful not to connect the wrong PV array input polarity.

• The voltage of the PV array must never exceed the maximum permissible inverter input voltage.

#### **5.3.3 Battery Connection**

Markings on the Device:

| (positive) | BAT+ |
|------------|------|
| (Negative) | BAT- |

## 

- Be careful not to connect the wrong Battery input polarity.
- The voltage of the battery must never exceed the maximum permissible inverter

input voltage.

### 5.3.4 Output Connection

Markings on the Device:

| Phase-A | А |
|---------|---|
| Phase-B | В |
| Phase-C | С |
| Phase-N | Ν |

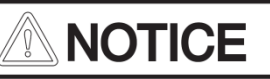

- Be careful not to connect the wrong AC output polarity
- The voltage of the DC must never exceed the maximum permissible inverter input voltage

### **5.3.5 Bypass Input Connection**

Markings on the Device:

| Phase-A | Al |
|---------|----|
| Phase-B | B1 |
| Phase-C | C1 |
| Phase-N | Ν  |

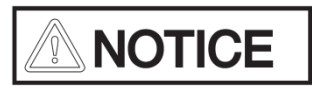

- Be careful not to connect the wrong AC output polarity
- The voltage of the DC must never exceed the maximum permissible inverter input voltage

#### **5.3.6 Ground Connection**

Markings on the Device:

| Ground connection area | PE |
|------------------------|----|

#### **5.3.7 Signal output Connection**

Markings on the Device:

| Signal connection area | Signal Output |
|------------------------|---------------|
|------------------------|---------------|

• When the Bus voltage of the inverter is low, the Signal Output will send out a signal "Opened", or the Signal Output will send out a Signal "closed".

## 6、LCD Menu Operation

### 6.1 Overview of Submenu and Icon

This chapter introduces the detailed information and operation about inverter LCD control Menu.

| Main<br>Menu | First sub-menu | Second sub-menu       | function            |
|--------------|----------------|-----------------------|---------------------|
| main         |                |                       |                     |
| menu         | System         | System on off         | Turn On Inverter    |
|              | Control        |                       | Turn Off Inverter   |
|              |                |                       | Turn On MPPT        |
|              |                |                       | Turn Off MPPT       |
|              |                |                       | Recover Factory Set |
|              |                | Adjust MPPT           |                     |
|              |                | Delete Inverter Error |                     |
|              |                | Inverter Work Mode    |                     |
|              | Alarm Data     | Inverter Alarm        | Alarm/Fault         |
|              |                | MPPT Alarm            |                     |
|              |                | System Alarm          |                     |
|              |                | Communication         |                     |
|              |                | History Records       |                     |
|              | Time Set       | System Time Set       |                     |
|              | System Data    | Inverter Data         |                     |
|              |                | MPPT Data             |                     |
|              |                | Dynamoelectric Data   |                     |
|              | Parameter set  | Parameter Set         |                     |
|              | BMS            | Charging Mode         |                     |
|              |                | Parameter Set         |                     |

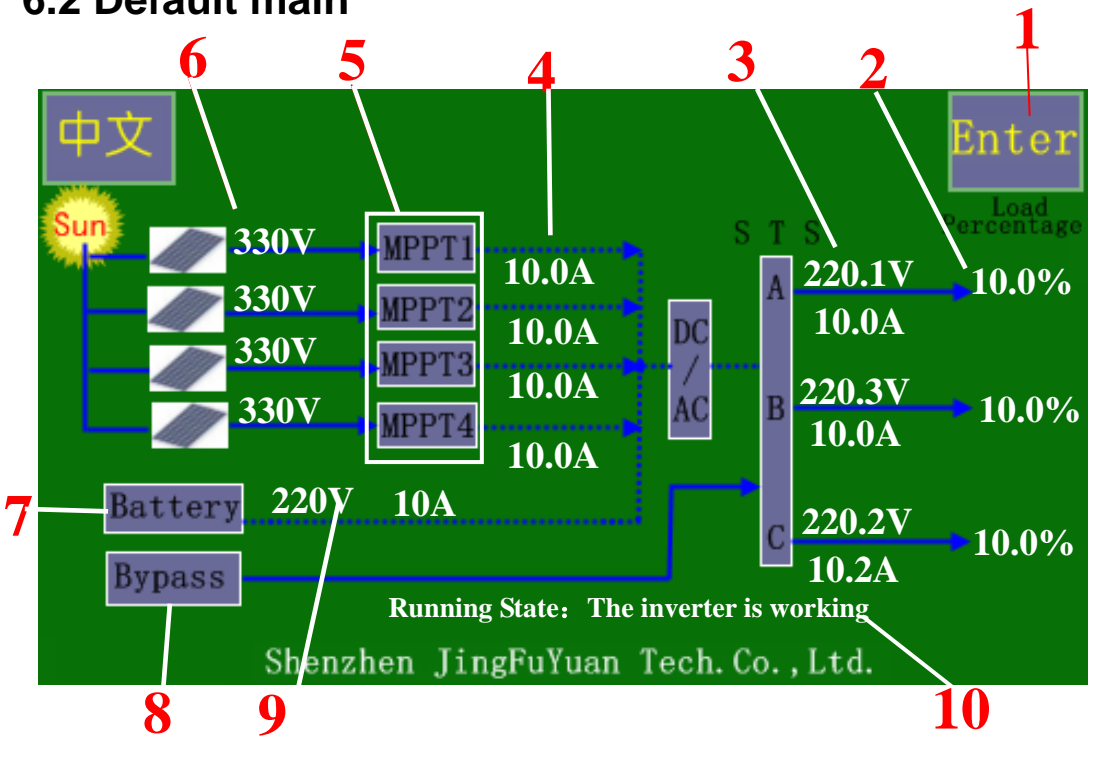

### 6.2 Default main

LCD panel contains lots of parameters pertinent to the inverter operation. All parameter configurations must be done by appointed personnel. Do not modify any parameters before you fully understand this manual or consult the staff from JinFu Yuan

- 1. TAP "Enter" into "Solar Monitoring System" to the main menu
- 2. Show the load ratio
- 3. Show the output voltage and current
- 4. Show the MPPT output voltage and current
- 5. Tap MPPT into the menu to check the running data of the MPPT
- 6. Show the voltage of the PV array
- 7. Tap Battery into the menu to check the running data of the Battery
- 8. Tap Bypass into the menu to check the running data of the Battery
- 9. Show the charging voltage and current of the Battery
- 10, Show the running state of the Inverter

### 6.3 Start / Stop

## 

The inverter run in two mode "auto" and "manual", we set the inverter through the chapter "running mode" shows below.

- Under the "auto "mode, the inverter will start and stop without manual control.
- Under the "manual "mode ,the inverter will start and stop with manual control, users can start/stop the inverter by following way.

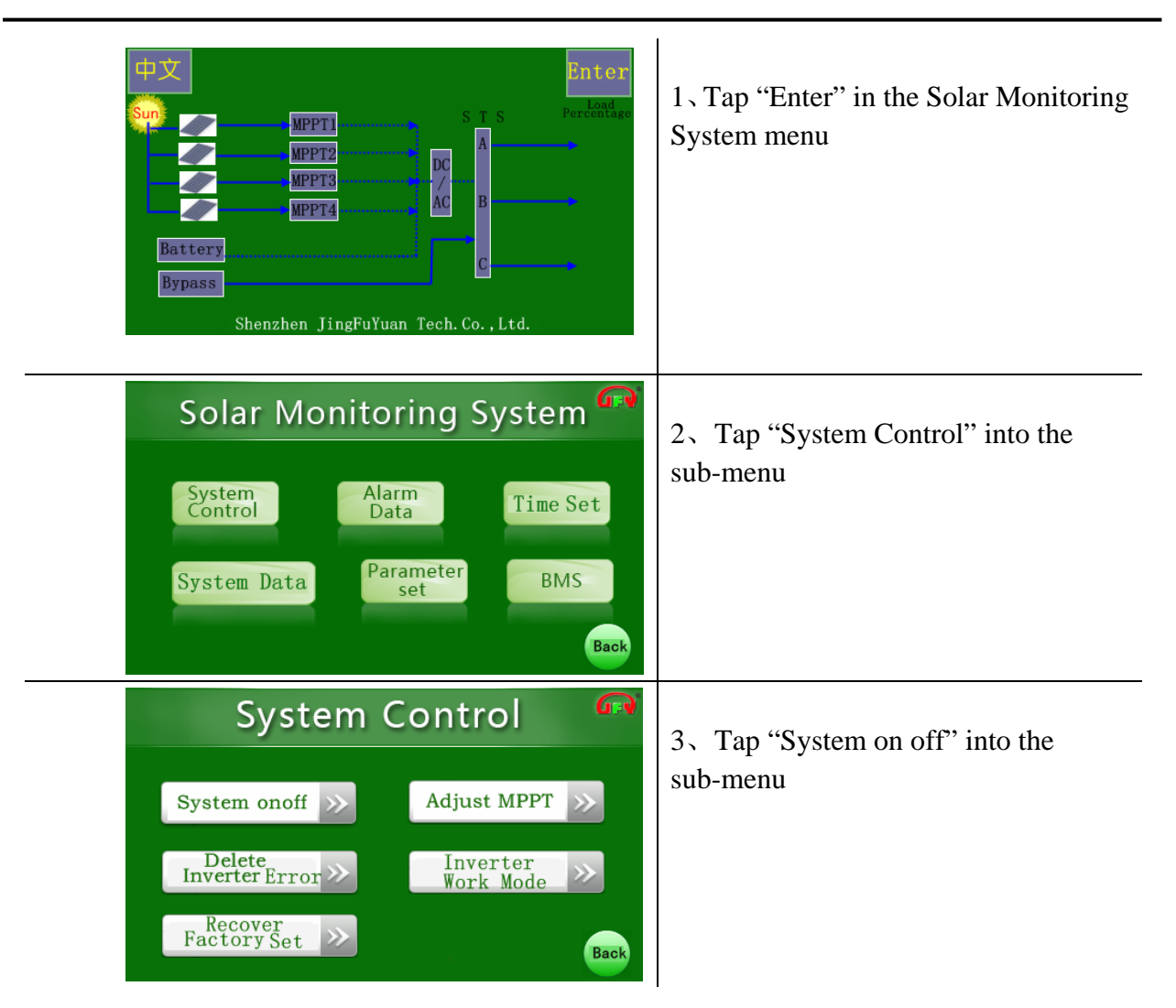

### Off Grid Inverter Users' Manual

| System OnOff<br>Turn On Inverter<br>Turn Off Inverter<br>Turn Off MPPT<br>Back | 4、Tap "Turn On Inverter" to start the inverter |
|--------------------------------------------------------------------------------|------------------------------------------------|
| Inverter Turn On<br>Turn On<br>YES NO<br>Hiverter                              | 5, Tap "YES" to confirm the operation          |
| (FR)<br>Open Inverter Succeed!<br>Back                                         | 6. The inverter open Succeed !                 |
| MPPT Turn On CR                                                                | 7、Tap "Turn On MPPT" to start the MPPT         |
| Open MPPT Succeed!                                                             | 8、The MPPT open Succeed !                      |

### 6.4 Delete Inverter Error

# 

When a Error happen, the red led will be on ,Users can clear the Error through this chapter

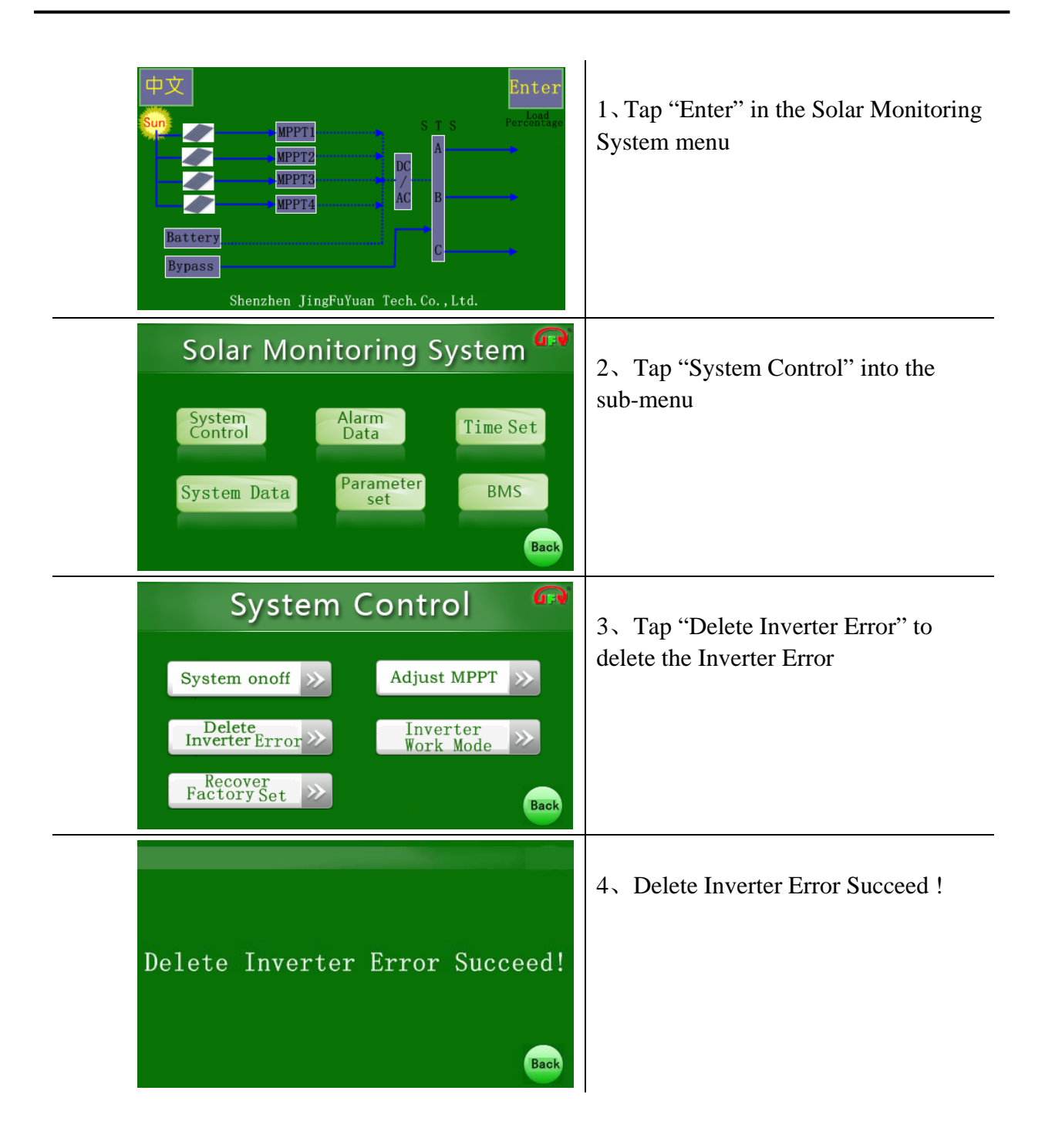

### 6.5 Running Mode

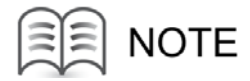

The inverter run in "auto mode" and "manual mode", The "auto mode" is the default mode. "normal mode" and "ECO mode", The "normal mode" is the default mode.

- Under the "auto "mode, The inverter will automatically start and stop without manual control
- Under the "manual "mode ,The inverter needs to manually start .
- Under the "normal mode", the device is an inverter, the output provided by the PV array and the battery only when the battery power is insufficient or inverter failure occurs, switching to the bypass mode and the normal mode is given priority status.
- Under the "ECO mode", Bypass priority mode, As the bypass engine in the normal state, the device automatically switches to bypass mode, the output power is provided by diesel engines, diesel-powered priority. The device switch to inverter status when the engine fails, the output provided by the batteries and solar arrays

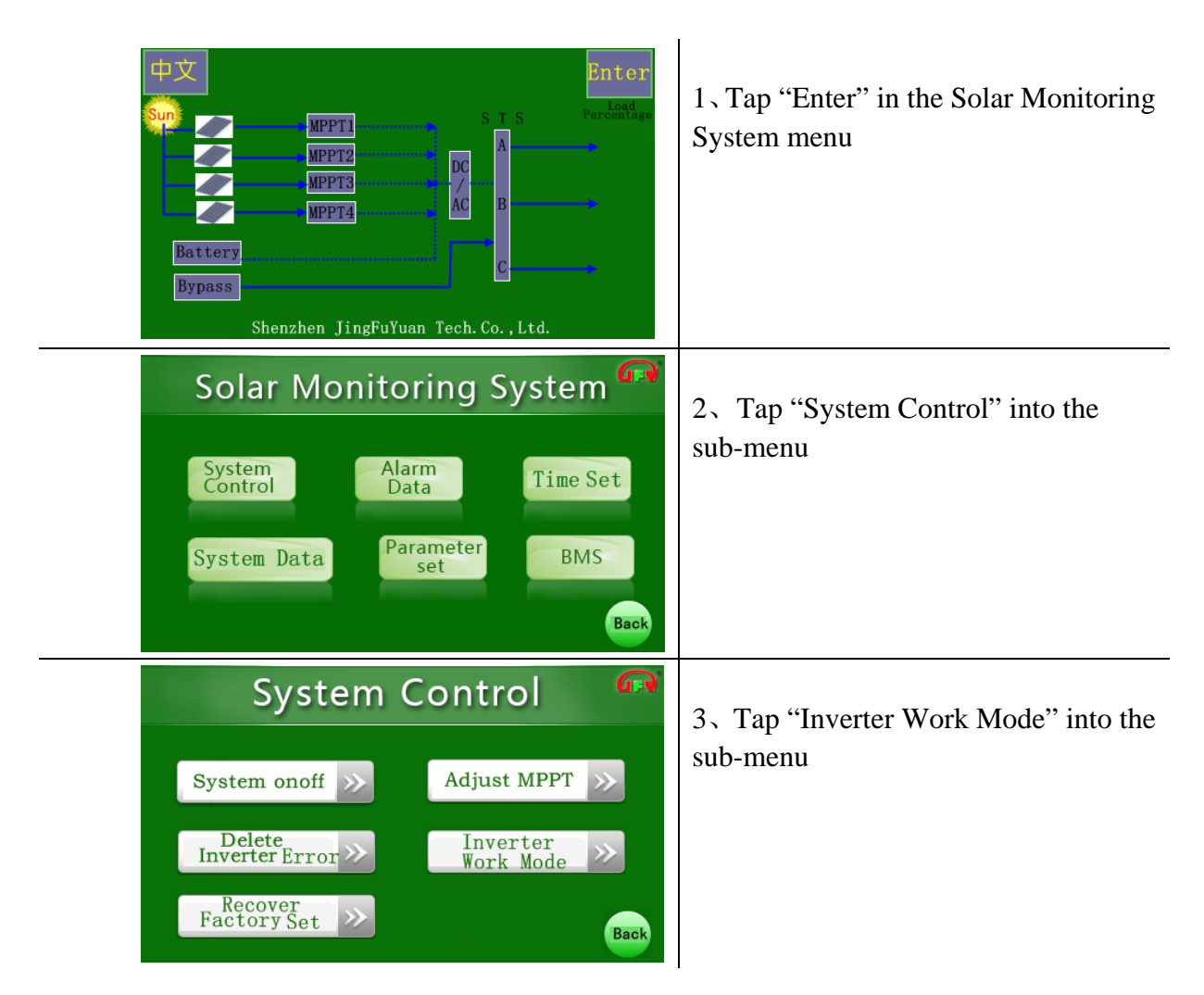

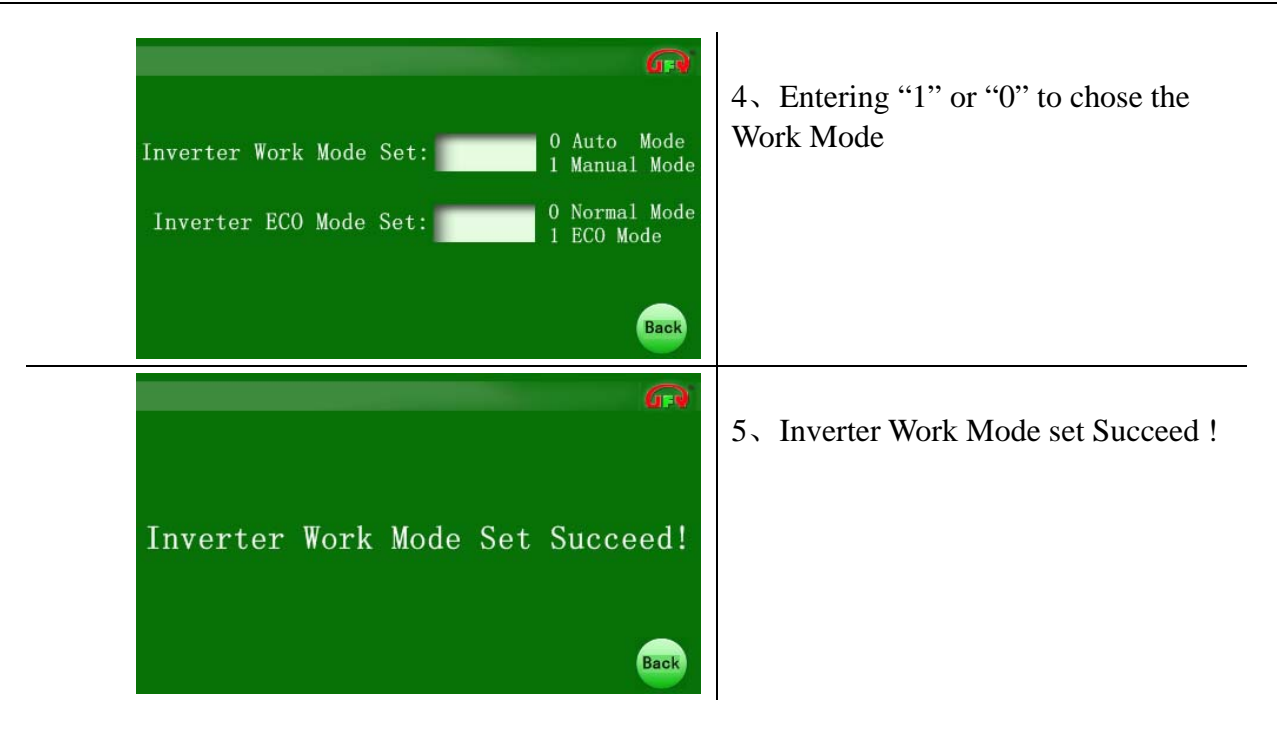

### 6.6 Alarm Data

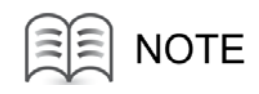

User can check the Alarm Data by following way.

- "History Records "shows all the alarm data happened
- "Inverter Alarm" shows the present alarm data of the inverter part
- "Communication "shows the communication alarm data
- "Breaker state "shows the on or off of the switch

When the alarm happened, the red led will be on ,Users can clear the alarm through the chapter "Delete Inverter Error".

| 中文<br>Sun Sun SIIS                 | Enter<br>Percentage |
|------------------------------------|---------------------|
| MPPT2<br>MPPT3<br>MPPT4<br>AC<br>B | →<br>→              |
| Battery<br>Bypass                  |                     |
| Shenzhen JingFuYuan Tech.Co.,Ltd.  |                     |

1 Tap "Enter" in the Solar Monitoring System menu

### Off Grid Inverter Users' Manual

| Solar Monitoring System  System Control  Alarm Data  Time Set  BMS Back Back                                                                                                    | 2 Tap "Alarm Data" into the sub-menu                    |
|----------------------------------------------------------------------------------------------------|---------------------------------------------------------|
| Alarm Data                                                                                                    | 3、Tap the button on the left to check<br>the alarm Data |
| Inverter Alarm Status Display Page3/3                                                                                                    | 4. Inverter Alarm Status Display                        |
| System Alarm Display         System SPD Break         DC Voltage OVP         DC Voltage UVP         Battery Reversal                                                                                                    | 5、System Alarm Status Display                           |
| Comunication Status Display           MPPT           8#         7#         6#         5#         4#         3#         2#         1#           Reserve         Reserve         Reserve         Reserve         Reserve         Reserve           Inverter         8#         7#         6#         5#         4#         3#         2#         1#           Reserve         Reserve         Reserve         Reserve         Reserve         Reserve         Reserve           B#         7#         6#         5#         4#         3#         2#         1#           Reserve         Reserve         Reserve         Reserve         Reserve         Reserve         Reserve         Reserve         Reserve         Reserve         Back         Back | 6、Communication Status Display                          |

### Off Grid Inverter Users' Manual

| 3#[           | 3#MPPT Alarm Status Display 💮 |              |                |                       |                   |                        | )isp                  | lay                    | 7 MPPT Alarm Status Display |                 |              |                   |
|---------------|-------------------------------|--------------|----------------|-----------------------|-------------------|------------------------|-----------------------|------------------------|-----------------------------|-----------------|--------------|-------------------|
| MPPT<br>Fault | FAN<br>Fault                  | Temp<br>Over | MPPT<br>Closed | INPUT<br>Reve-<br>rse | INPUT<br>to<br>PE | INPUT<br>Under<br>VOLT | INPUT<br>Over<br>VOLT | OUTPUT<br>Over<br>VOLT | Load<br>Over                | Output<br>Short | Rese-<br>rve |                   |
|               |                               |              | R              | ed Led<br>lue Le      | l Flash<br>d Stat | Means<br>ic Mea        | Alarm<br>ns OK!       | 1                      |                             |                 |              |                   |
|               |                               |              |                |                       |                   |                        |                       |                        |                             |                 | G            | 8、History Records |
| <b>d</b> ini  |                               |              |                |                       |                   |                        |                       |                        |                             |                 | *            |                   |
|               |                               |              |                |                       |                   |                        |                       |                        |                             |                 | 返回           |                   |

### 6.7 Time set

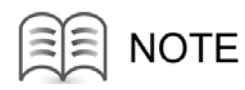

Users can adjust the system time by following way

| Display       Enter         Sun       MPPT1         MPPT2       DC         MPPT3       DC         MPPT4       C         Battery       C         Bypass       Shenzhen JingFuYuan Tech. Co., Ltd. | 1, Tap "Enter" in the Solar Monitoring<br>System menu |
|----------------------------------------------------------------------------------------------------|-------------------------------------------------------|
| Solar Monitoring System System Control Parameter System Data Parameter BMS Back Back                                                                                                    | 2 Tap "Time set" into the sub-menu                    |

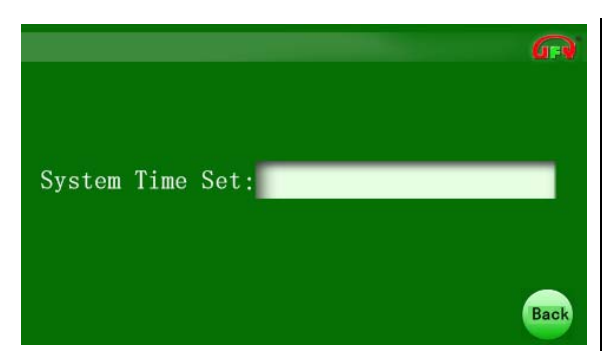

3, Enter in the right time in the form

### 6.8 System Data

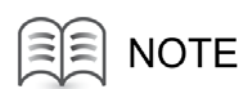

Users can check the running Data of the inverter : "MPPT Data" "Inverter Data" "Dynamoeiectric Data"

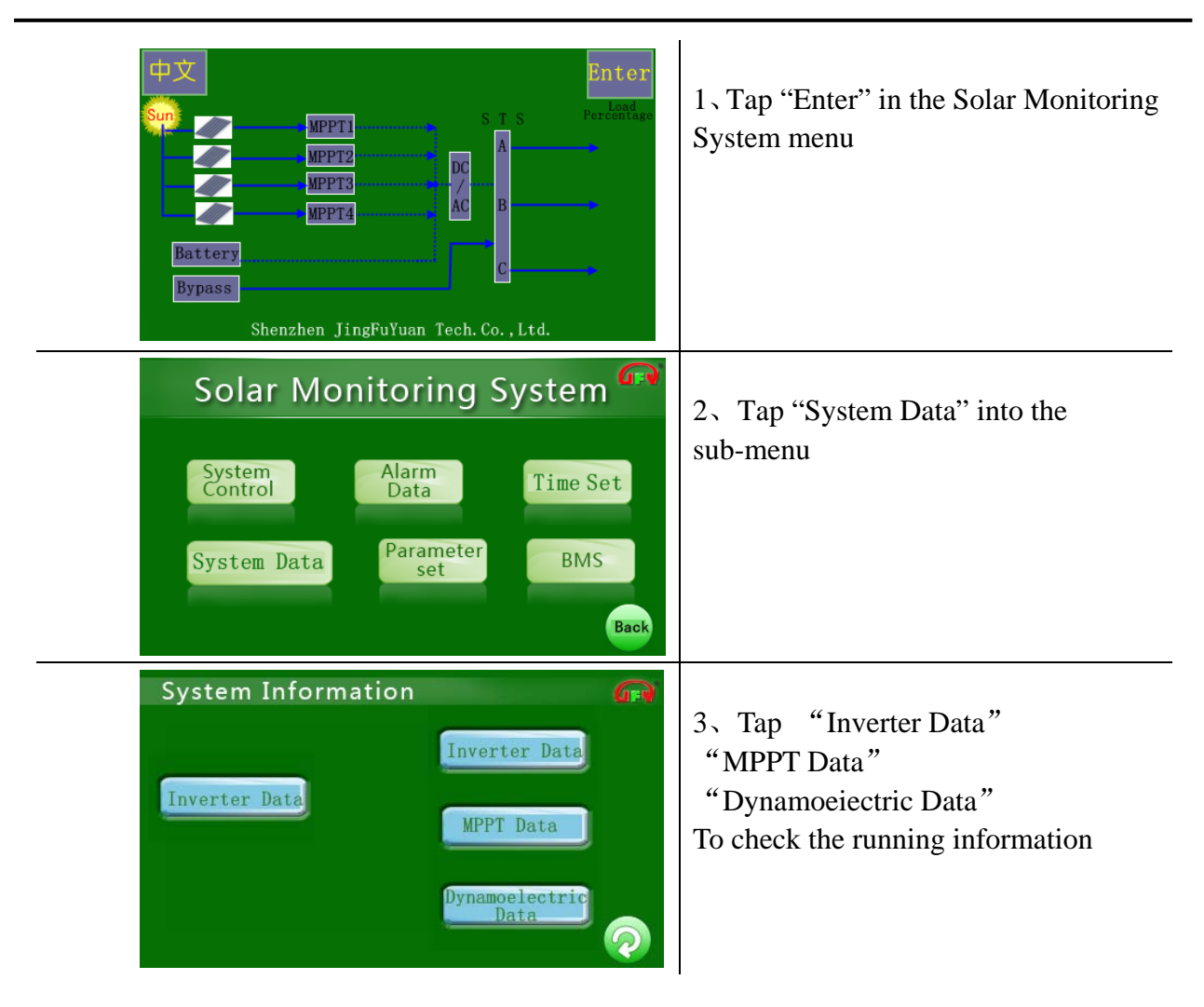

| Operation data Phase A Phase B Phase                            | mation<br>C Software<br>Output        | 4. Inverter Operation data information |
|-----------------------------------------------------------------|---------------------------------------|----------------------------------------|
| Output Voltage(V)                                               | Frequency Hz DC V Input Current A     |                                        |
| MPPT Data                                                       | Back                                  | 5、MPPT Data                            |
| 1#MPPT       >>         2#MPPT       >>         3#MPPT       >> | r The Past<br>ays Max PV<br>tage Data |                                        |
| Energy Generation Data           Output Power         Kw        | Over the Past                         | 6、Energy Generation Data               |
| Amount In<br>Today's Power Kwh y                                | 12 Months<br>Power Data               |                                        |
| Amount In Kwh                                                   | wh Over the Past                      |                                        |
| This Month<br>Total Power Mwh Kwh<br>Generation Kwh             | Power Data                            |                                        |
|                                                                 |                                       |                                        |
| Num 01 Kwh Num 07                                               |                                       | 7. Over The Past 12 Months Power       |
| Num 02 Kwh Num 08                                               | Kwh                                   | Data                                   |
| Num 03 Kwh Num 09                                               | Kwh Read                              |                                        |
| Num 04 Kwh Num 10                                               | Kwh Graph                             |                                        |
| Num 05         Kwh         Num 11                               | Kwh                                   |                                        |
| Num 06 Kwh Num 12                                               | Kwh Back                              |                                        |
| Over The Past 12 Months Power Data Cu                           | irve Graph                            |                                        |
|                                                                 |                                       | 9. Over The Past 12 Months Power       |
|                                                                 |                                       | Data curve Graph                       |

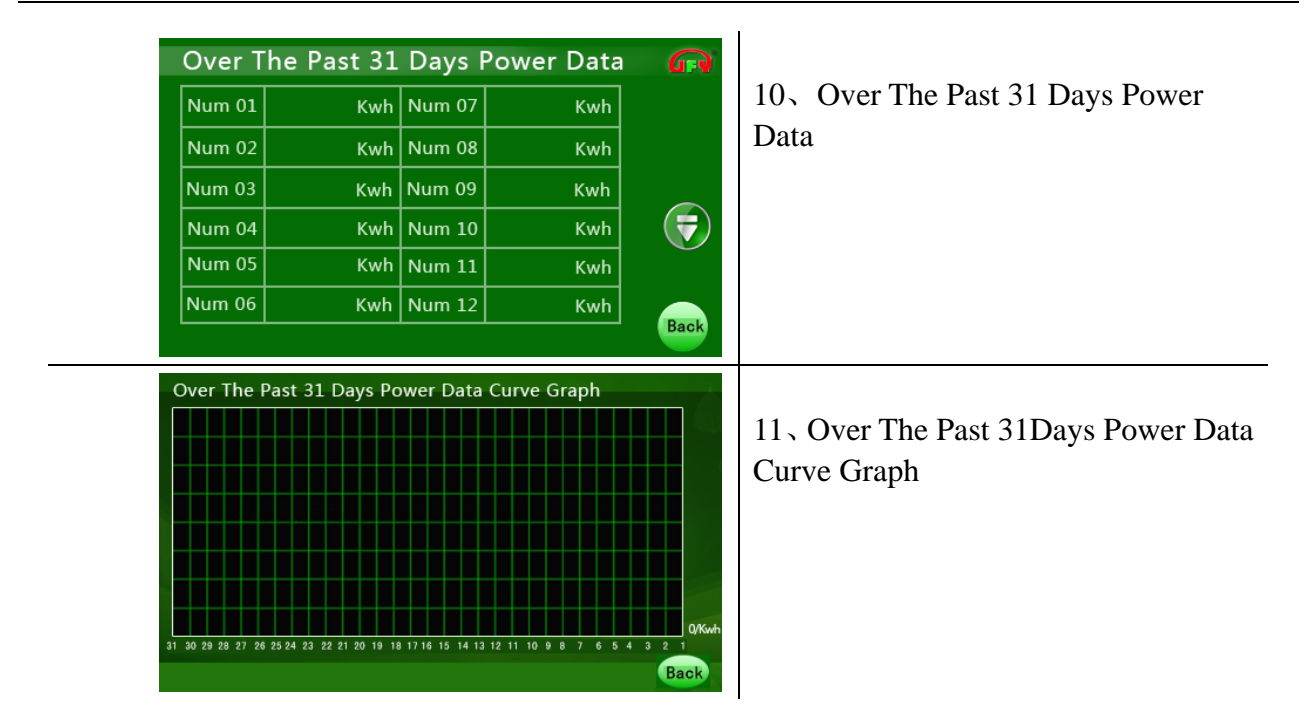

#### Off Grid Inverter Users' Manual

### 6.9 Parameter set

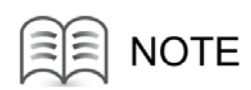

This chapter should be operated by users with certain electrical knowledge and familiar with electrical principles and electrical components

| 中文<br>Sun SIS                     | Enter<br><sup>Load</sup><br>Percentage |
|-----------------------------------|----------------------------------------|
| MPPT2 DC // DC // B               | _                                      |
| BatteryCC                         | -                                      |
| Shenzhen JingFuYuan Tech.Co.,Ltd. |                                        |

1 Tap "Enter" in the Solar Monitoring System menu

#### Off Grid Inverter Users' Manual

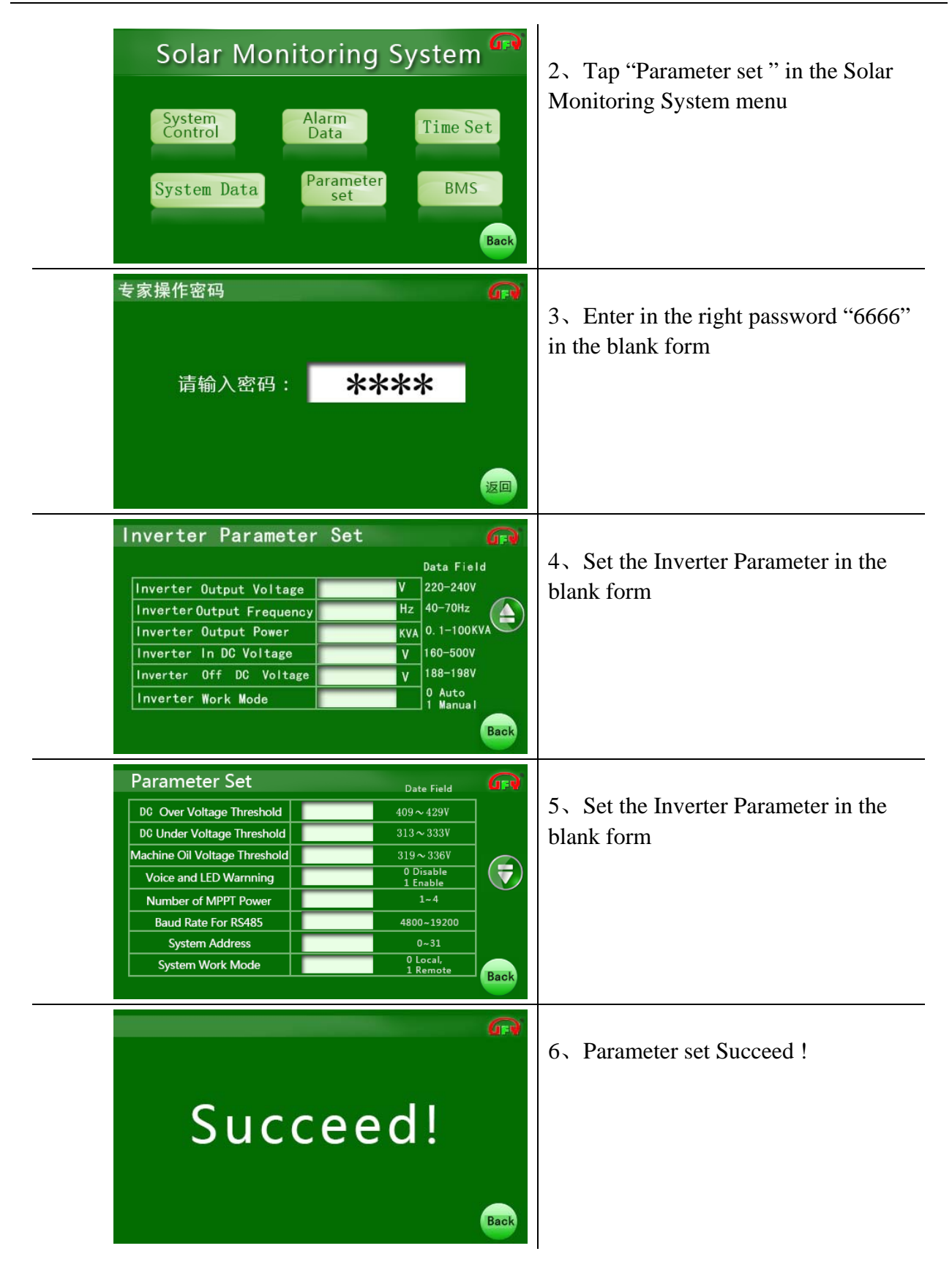

### 6.10 Battery Capacity

## 

- This chapter should be operated by users with certain electrical knowledge and familiar with electrical principles and electrical components
- Users need to set the battery capacity at the first time you use the inverter , When the battery capacity is changed ,the battery capacity should be reset following way.

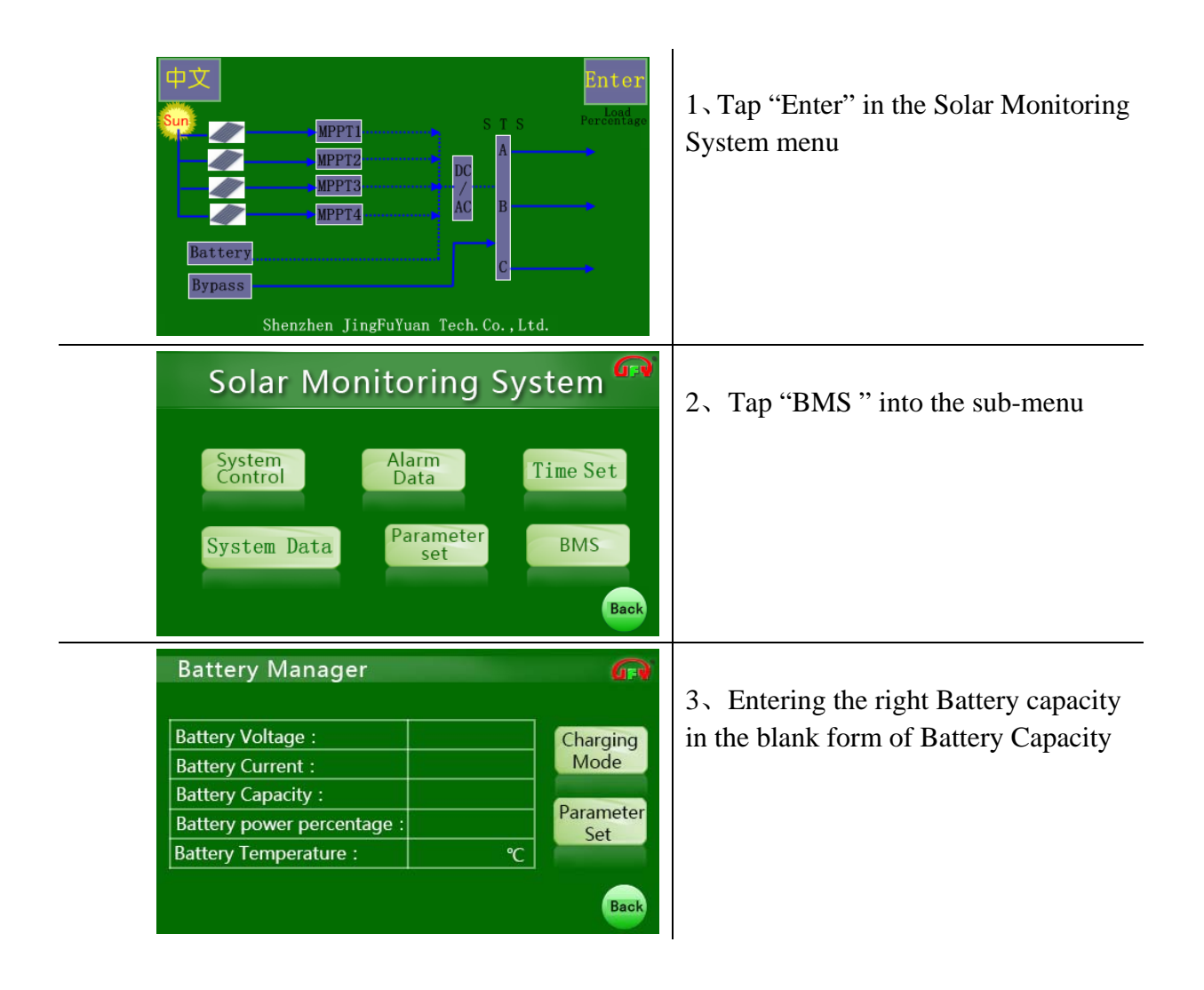

### 6.11 Recover Factory Set

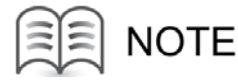

The following instruction show you how to recover factory set

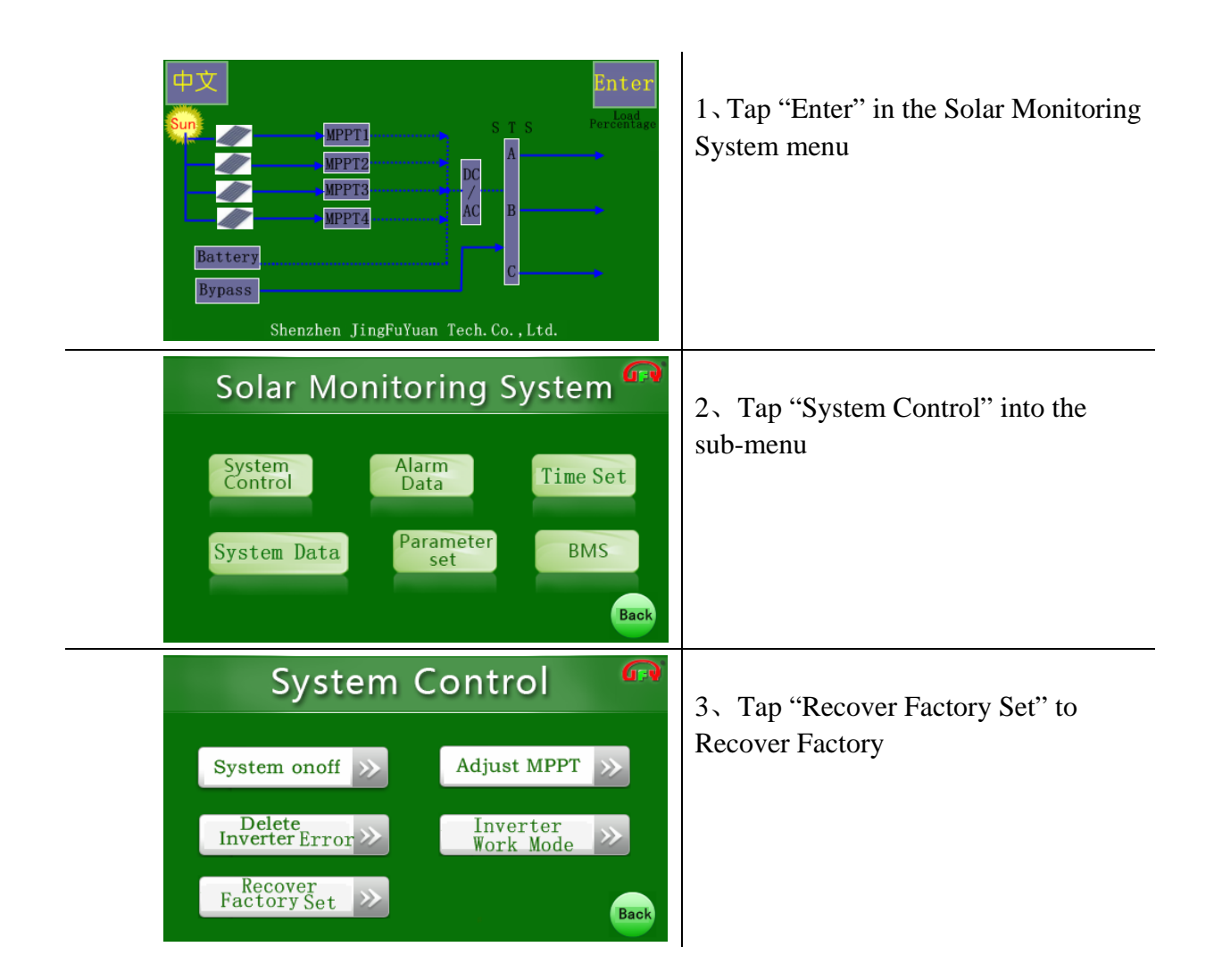

## 7、 Routine maintenance

Due to the effects of ambient temperature, humidity, dust and vibration, the inner components of the inverter will be aging and worn out. To ensure the system safety and inverter efficiency, it is necessary to carry out routine and periodic maintenance.

## 

All the work described in this chapter must be carried out by qualified personnel only. Do not leave any metal parts such as the screw and washer inside the inverter to **avoid device damages.** 

## 

Wait at least 15 minutes until the inner capacitors discharge before any work on the inverter.

| Item                                                | Method                                                                                                    | Interval                                                                   |
|-----------------------------------------------------|----------------------------------------------------------------------------------------------------|----------------------------------------------------------------------------|
| System general<br>running status<br>and environment | Check the inverter for visual damages or deformation.<br>Check the inverter for any abnormal noise during<br>running.<br>Check each parameter of the inverter during normal<br>operation<br>Check the important components.<br>Check if the enclosure temperature is normal with the | Every six months                                                           |
|                                                     | <ul> <li>thermal imager.</li> <li>Check the air inlet and outlet.</li> <li>Check the ambient humidity, dust and the air inlet filter.</li> <li>Notice! Check the air inlet and outlet. Otherwise, the machine will be damaged by overheating.</li> </ul>                             |                                                                            |
| System cleaning                                     | Check whether circuit board and the component are<br>clean.<br>Check the temperature and dust of the heat-sink. Use<br>pressurized air and open the fan to clean the module if<br>necessary.<br>Replace the air filter.                                                              | From every six<br>months to annually<br>depending on the<br>dust deposits. |

### Off Grid Inverter Users' Manual

| Power circuit | Check whether the power cable connections are loose. | Six months after      |
|---------------|------------------------------------------------------|-----------------------|
| connection    | Retighten them with the torque specified in the      | commissioning for the |
|               | manual if necessary.                                 | first time and then   |
|               | Check if the power cables and control cables,        | once every six months |
|               | especially the surface in contact with the metal are | to a year             |
|               | damages.                                             |                       |
|               | Check the wrap belt of the connection terminals is   |                       |
|               | strip-off.                                           |                       |
|               |                                                      |                       |

## 8、Fault and Troubleshooting

This section is dedicated to the faults shown on the LCD, possible reasons and troubleshooting. In case the fault cannot be removed following the instructions in this section, please contact us.

| Fault                     | Description                                                                                                    | Troubleshooting                      | Remark |
|---------------------------|----------------------------------------------------------------------------------------------------|--------------------------------------|--------|
|                           |                                                                                                    |                                      |        |
| Input DC UVP              | The Voltage of the PV<br>Arrays exceeds limit<br>range                                                                                                    | Check the Voltage of the<br>PV Array |        |
| Input DC OVP              | The Voltage of the PV<br>Arrays exceeds limit<br>range                                                                                                    | Check the Voltage of the<br>PV Array |        |
| System SPD Break          | The SPD is not work<br>normally                                                                                                    | Replace the SPD                      |        |
| EPO                       | The EPO is not released                                                                                                    | Release the EPO                      |        |
| Battery Reversal          | The Battery cable is<br>not connected correctly                                                                                                    | Check the Battery cable              |        |
| Over loading Over<br>time | The Load exceeds limit<br>range.the inverter will<br>restart for three times<br>in ten minutes. until the<br>inverter work<br>normally.if the inverter<br>can not work normally<br>after ten minutes the<br>inverter will stop | Limit the load                       |        |

## 9、Appendix

### 9.1 Technical Data

The following tables list the technical data of the inverter. Basic production information and performance of the inverter are available from these tables.

### 9.1.1 PV Input Data

| ETS-B Series                          | ETS-B-10KVA | ETS-B-15KVA | ETS-B-20KVA | ETS-B-30<br>KVA |
|---------------------------------------|-------------|-------------|-------------|-----------------|
| PV Input<br>Voltage                   | 250V-450V   | 250V-450V   | 250V-450V   | 250V-450<br>V   |
| Recommend<br>Input<br>Voltage         | 330V        | 330V        | 330V        | 330V            |
| Single Module<br>Max Input<br>Power   | 11KW        | 11KW        | 11KW        | 11KW            |
| Single Module<br>Max Input<br>Current | 45A         | 45A         | 45A         | 45A             |
| Number Of PV<br>Input Module          | 1/2         | 1/2         | 2/3         | 3/4             |
| Input<br>reverse<br>protection        | YES         | YES         | YES         | YES             |
| ETS-B Series                          | ETS-B-40KVA | ETS-B-50KVA | ETS-B-60KVA |                 |
| PV Input<br>Voltage                   | 250V-450V   | 420V-650V   | 420V-650V   |                 |
| Recommend<br>Input<br>Voltage         | 330V        | 480V`       | 480V        |                 |
| Single Module<br>Max Input            | 11KW        | 16KW        | 16KW        |                 |

| Power                      |     |     |     |  |
|----------------------------|-----|-----|-----|--|
| Single Module<br>Max Input | 37A | 37A | 37A |  |
| Current                    |     |     |     |  |
| Number Of PV               | 3/4 | 4/5 | 5/6 |  |
| Input Module               |     |     |     |  |
| Input                      | YES | YES | YES |  |
| reverse                    |     |     |     |  |
| protection                 |     |     |     |  |

### 9.1.2 Battery Data

| FTS-B   |                                         |                           |
|---------|-----------------------------------------|---------------------------|
| Series  | EIS-B-IOKVA, I5KVA, 20KVA, 30KVA, 40KVA | EIS-B-40KVA, 50KVA, 60KVA |
| Voltage | 220V                                    | 348V                      |

### 9.1.3 Output Parameters

| ETS-B<br>Series            | ETS-B-10KVA      | ETS-B-15KVA  | ETS-B-20KVA  | ETS-B-30KV       |
|----------------------------|------------------|--------------|--------------|------------------|
| Output Type                | 3L+N+PE          | 3L+N+PE      | 3L+N+PE      | 3L+N+PE          |
| Rated<br>Output<br>Power   | 8KW              | 12KW         | 16KW         | 24KW             |
| Rated<br>Output<br>Current | 12. 1A           | 18. 2A       | 24. 3A       | 36. 4A           |
| Output<br>Voltage          | 380/400/415<br>V | 380/400/415V | 380/400/415V | 380/400/41<br>5V |
| Output<br>Frequency        | 50Hz/60Hz        | 50Hz/60Hz    | 50Hz/60Hz    | 50Hz/60Hz        |
| Nominal                    | 0.8              | 0.8          | 0.8          | 0.8              |

| Factor      |             |              |              |  |
|-------------|-------------|--------------|--------------|--|
| ETS-B       | ETS-B-40KVA | ETS-B-50KVA  | ETS-B-60KVA  |  |
| Series      |             |              |              |  |
| Output Type | 3L+N+PE     | 3L+N+PE      | 3L+N+PE      |  |
| Rated       | 32KW        | 40KW         | 48KW         |  |
| Output      |             |              |              |  |
| Power       |             |              |              |  |
| Rated       | 48.6A       | 60. 7A       | 72.8A        |  |
| Output      |             |              |              |  |
| Current     |             |              |              |  |
| Output      | 380/400/415 | 380/400/415V | 380/400/415V |  |
| Voltage     | V           |              |              |  |
| Output      | 50Hz/60Hz   | 50Hz/60Hz    | 50Hz/60Hz    |  |
| Frequency   |             |              |              |  |
| Nominal     | 0.8         | 0.8          | 0.8          |  |
| Factor      |             |              |              |  |

### 9.1.4 Mechanical Parameters

|             | ETS-B-10KVA | ETS-B-15KVA    | ETS-B-20KVA   | ETS-B-30K<br>VA |
|-------------|-------------|----------------|---------------|-----------------|
| Dimensions( | 460mm*560mm | 460mm*560mm*10 | 460mm*560mm*1 | 550mm*600       |
| W×D×H)      | *1040mm     | 40mm           | 040mm         | mm*1300mm       |
| Weight      | 180Kg       | 210Kg          | 230Kg         | 320Kg           |
|             | ETS-B-40KVA | ETS-B-50KVA    | ETS-B-60KVA   |                 |
| Dimensions( | 550mm*600mm | 610mm*600mm*14 | 610mm*600mm*1 |                 |
| W×D×H)      | *1300mm     | 50mm           | 450mm         |                 |
| Weight      | 400Kg       | 450Kg          | 450Kg         |                 |

### 9.1.5 System

| Parameter |  |
|-----------|--|
|           |  |

### Off Grid Inverter Users' Manual

|                | ETS-B-10KVA、15KVA、20KVA、30KVA、40KVA、50KVA、60KVA            |
|----------------|------------------------------------------------------------|
| Max Efficiency | ≥94.5%                                                     |
| Protection     | IP20                                                       |
| Degree         |                                                            |
| Power          | <100W                                                      |
| Consumption at |                                                            |
| Night          |                                                            |
| Operating      | $-25^{\circ}C^{\sim}+50^{\circ}C$                          |
| Temperature    |                                                            |
| Cooling Method | Controlled force-air cooling                               |
| Max. Working   | 6000m (operation with derating above 3000m, Please contact |
| Altitude       | After-sales service Engineer.)                             |

### 9.1.6 Display and Communication

| Parameter     |                                                 |
|---------------|-------------------------------------------------|
|               | ETS-B-10KVA、15KVA、20KVA、30KVA、40KVA、50KVA、60KVA |
| Display       | LCD                                             |
| Communication | RS485                                           |

### 9.2 Exclusion of Liability

The content of these documents is periodically checked and revised when necessary. Please call us or check our website **www.pscsolaruk.com** for the latest information. No guarantee is made for the completeness of these documents. Please contact our company or distributors to get the latest version.

Guarantee or liability claims for damages of any kind are excluded if they are caused

- Improper or inappropriate use or install of the product
- Install or operate the product in unintended environment
- Install or operate the product without observing relevant safety regulations in the

deployment location

• Ignore the safety warnings or instructions contained in all documents relevant to the

product

- Install or operate the product under incorrect safety or protection conditions
- Alter the product or supplied software without authority
- Product malfunctions due to operation attached or neighboring devices running out

of the allowed limit values

• Unforeseen calamity or force majeure

The use of supplied software produced by Shen Zhen JingFu Yuan Tech. Electronic Co., Ltd... is subject to the following conditions:

- Shen Zhen JingFu Yuan Tech. Electronic Co., Ltd.. assumes no liability for direct or indirect damages arising from the use of SolarInfo software. This also applies to the provision or non-provision of support activities.
- software used for commercial purposes is prohibited.

Decompiling, decoding or destroying the original program, including software and the embedded software, is prohibited

### 9.3 About Us

PSC SOLAR INDUSTRIES, is a leading manufacturer of various power electronics products for renewable energy generation systems. Our products include converters, inverters, battery chargers and other power supplies for distributable generation systems in both grid-connected and stand-alone applications. The power rating of our products covers a range from several hundred watts to large mega-watt systems.

Our pursuit is to help our customers acquire stable and clean power with minimum cost, maximum reliability and enhanced safety.

### 9.4 Contact Information

Should you have any questions or queries about this product, please contact us through the following information. We will be more than happy to assist you!

| Company:   | PSC SOLAR INDUSTRIES.                                                                                                    |
|------------|----------------------------------------------------------------------------------------------------|
| Website:   | www.pscsolaruk.com                                                                                                    |
| Email:     | info@pscsolaruk.com                                                                                                    |
| Address:   | HEAD OFFICE: 41B OLUTOYE CRES. OFF ADENIYI JONES. IKEJA LAGOS<br>BRANCH OFFICE: KM 38, LEKKI/EPE EXPRESS WAY. LAKOWE. LAGOS |
| Zip:       | 101233                                                                                                    |
| Telephone: | +234 812 085 5444 or +234 808 955 2800                                                                                      |
| Fax:       |                                                                                                    |